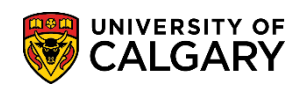

## **Fees & Financials** Pay your Fees with CIBC Student Pay

The following will guide you through how to pay your tuition and residence fees using CIBC Student Pay.

1. Navigate to the <u>How to Pay Your Fees</u> webpage

## How to pay your fees

The University of Calgary accepts payment for tuition and general fees primarily through Canadian banking with a personal bank account. Both domestic and international students can pay their fees online from nearly anywhere in the world through CIBC Student Pay and Convera Global Pay for Students.

Payment plans are also available for all students in all programs. Please see our website **here** for eligibility, terms and conditions, and enrolment instructions.

The preferred method of payment is through online banking with a Canadian bank account. Students who do not have a Canadian bank account can pay their fees through Convera Global Pay or CIBC Student Pay.

Payment by major credit card is now available for all students. International students can utilize either Convera Global Pay or CIBC Student Pay to make a credit card payment, and domestic students can make a credit payment through CIBC Student Pay. Please note: service providers charge a processing fee on all credit transactions, which is visible before finalizing the transaction.

Students can pay their residence and academic fees through the options outlined on this webpage. Ensure that your payments are directed towards the correct account type to avoid <u>late interest or service</u>
withholds. Students paying through Canadian Online Banking can review the appropriate payees under the "Payment Tips" section below.

### 2025-2026 fee

 payment deadlines

 Winter 2025: Jan. 31, 2025

 Spring 2025: May 13, 2025

 Summer 2025: July 4, 2025

 Fall 2025: Sept. 29, 2025

 Winter 2026: Jan. 30, 2026

 Spring 2026: May 12, 2026

Scroll down and open the drop down menu for "Pay Your Fees with CIBC Student Pay" and click on the link in red text in Step 1.

#### Pay your Fees with CIBC Student Pay

International students who do not hold a Canadian bank account can pay their fees by bank-to-bank transfer or credit card through CIBC Student Pay. This service allows you to pay your fees in the currency of your choice from nearly anywhere in the world. Payment by major credit card is also offered through this service, with an additional processing fee charged by the provider. For bank-to-bank transfers, there are no fees charged in addition to the exchange rate.

Domestic students who wish to pay by credit card can also do so through CIBC Student Pay. Please be aware that there is a service fee levied by CIBC for credit card payments. You do not need to be a CIBC client to use this service.

Detailed instructions for completing a payment can be found here.

### Step 1: Access CIBC Student Pay

Access CIBC Student Pay's University of Calgary page.

Please note: You do NOT need to be a client of CIBC to use this service.

### 2 Step 2: Select the items you wish to pay for

Select the country that the payment will be originating from, then select the items you wish to pay for and input the amount. One payment can be made for both residence and tuition, as long as each payment type is selected.

### 3 Step 3: Select your method of payment

There are no additional fees for selecting the Bank Transfer / Bank Wire options, aside from the exchange rate. An additional fee of 2.0 - 2.75% will be added to any credit card payments. This fee is placed by the service provider, not the University of Calgary.

### 4 Step 4: Complete the

# student/payor details and payment

To avoid delays in processing, please ensure you accurately input the student details.

If using a bank transfer / bank wire option, print off the instruction sheet and bring it to your local bank. They will be able to facilitate the transaction. Alternatively, the transaction can be completed with an online banking service.

2. Click to acknowledge FOIP Notice and then click "click here to access CIBC Student Pay"

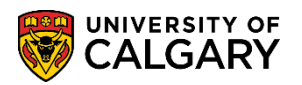

# **CIBC FOIP Notice**

Your personal information will be collected by the Canadian Imperial Bank of Commerce ("CIBC") to allow you to make financial payments to the University of Calgary through the CIBC Student Pay portal. How CIBC collects, uses, and shares your personal information is subject to the policies of the CIBC including the CIBC privacy policy "<u>Your Privacy is Protected</u>". By providing CIBC with your personal information you are consenting to their privacy policy.

🗸 l acknowledge

# Click here to access CIBC Student Pay

 Select the fees you wish to pay and input the amounts you wish to pay. Please note, you can pay for both Residence and Tuition and General Fees in one payment; select both payment types at Step
 below and enter the amounts you wish to pay. Finally, select the country you are paying fees from, and select Next.

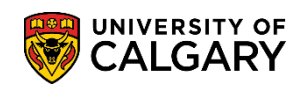

## Make a Payment

| Payment Type Breakdown                        |   |                                              |     |
|-----------------------------------------------|---|----------------------------------------------|-----|
| Admission Deposit                             |   | \$                                           | CAD |
| Application Fee                               |   | \$                                           | CAD |
| Residence Fees                                |   | \$                                           | CAD |
| Tuition and General Fee                       |   | \$                                           | CAD |
| Payment Details                               |   |                                              |     |
| Country/Region*                               |   | Total Fee Due (per Acceptance Letter) (CAD)* |     |
| Select the country/region you are paying from | ~ | \$                                           | CAD |

4. Select the **Method of Payment**, choose the currency you wish to pay in, then select **Next**. Payment options vary from country to country, and some currencies will include a service charge. Credit Card payments are accepted, though a small service fee may be charged, which will be clearly noted. If paying by credit card, go to **Step 8**.

# Fees & Financials

Pay your Fees with CIBC Student Pay

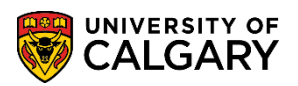

| Direct Debit - Elec | tronic Fund Transfer                                                                                                    |                                                                         |
|---------------------|----------------------------------------------------------------------------------------------------|-------------------------------------------------------------------------|
|                     | <ul> <li>Transaction completed online</li> <li>Payments will be directly debited from your bank account within the next 2-3 business days on average</li> <li>Payments will be processed to your institution within 2-3 business days on average from the time your bank account is debited</li> </ul> | 502.50 CAD Select Convenience Fee of 2.50 CAD included in above amount  |
| Credit/Debit Card   | <ul> <li>I - Master Card</li> <li>Transaction completed online</li> <li>Payments will be processed to your institution within</li> <li>1-2 business days on average</li> <li>Convenience fee is charged to you by the card processor, not by your school</li> </ul>                                    | 512.50 CAD Select Convenience Fee of 12.50 CAD included in above amount |
| Credit/Debit Carc   | <ul> <li>I - Visa</li> <li>Transaction completed online</li> <li>Payments will be processed to your institution within</li> <li>1-2 business days on average</li> <li>Convenience fee is charged to you by the card processor, not by your school</li> </ul>                                           | 512.50 CAD Select Convenience Fee of 12.50 CAD included in above amount |

3. Complete the **Student Details** page; select **Next**.

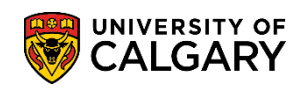

## **Student Details**

| Student first name *             | Stude                | nt last name *                                                                                                    |                                                                                                    |
|----------------------------------|----------------------|----------------------------------------------------------------------------------------------------|----------------------------------------------------------------------------------------------------|
| Country<br>Code* Student Cell/Pl | one Number * Stude   | nt Home Address *                                                                                                    |                                                                                                    |
| Country*                         | Provin               | <b>ce</b>                                                                                                    | ~                                                                                                    |
| Postal Code *                    |                      |                                                                                                    |                                                                                                    |
|                                  | Student first name * | Student first name * Stude   Country Code *   Code * Student Cell/Phone Number *   +1    Country* Provin   CANADA    Postal Code * | Student first name *   Student first name *   Country   Code *   Student Cell/Phone Number *   Student Home Address *   +1   Country*   Province   CANADA   Postal Code * |

4. Complete **Payer Details** if the individual making the payment is not the student, such as a third party or parent. If the student is making the payment, select **Use Student Info**. Select **Next**.

Payer Details

| Address *   |                   |                            | ~             | Select Payer Relation                       |
|-------------|-------------------|----------------------------|---------------|---------------------------------------------|
| I Address * |                   |                            | ~             | select Payer Relation                       |
| I Address * |                   |                            |               |                                             |
|             | Payer Email Addre | Payer Last Name *          |               | ayer First Name *                           |
|             |                   |                            |               |                                             |
|             | ) Province        | Payer Address 2 (Optional) |               | ayer Address 1 *                            |
|             | Province          |                            |               |                                             |
|             |                   |                            |               |                                             |
| e *         | Postal Code *     | City *                     |               | ountry*                                     |
|             |                   |                            | ~             | CANADA                                      |
|             |                   |                            |               |                                             |
|             |                   |                            | Number *      | ountry<br>ode* Payer Cell/Phone N           |
|             |                   |                            |               | H 🗸                                         |
|             |                   |                            |               |                                             |
|             |                   |                            | ∽<br>Number * | CANADA<br>puntry<br>ode* Payer Cell/Phone N |

# Fees & Financials

Pay your Fees with CIBC Student Pay

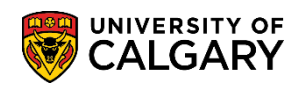

| Search By Bank        | Name 🔵 Searc | h By Bank Institution Code |   |                         |       |
|-----------------------|--------------|----------------------------|---|-------------------------|-------|
| Bank Void Cheque      |              | Bank Name*                 |   | Bank Institution Code*  |       |
| Front.pdf             | Browse       | Bank Name                  | ~ | Bank Institution Code   |       |
| (PDF or JPG format/Ma | ax 5 MB)     |                            |   |                         |       |
| Transit Number        | •            | Bank Account Number 🚯*     |   | Account Type*           |       |
|                       |              |                            |   | Chequing Account Saving | Αссοι |
|                       |              | Province                   |   |                         |       |
|                       |              | Province                   | ~ |                         |       |
| Citut                 |              | Province                   | ~ |                         |       |
| City *                |              | Province                   | ~ |                         |       |
| City *                |              | Province                   | ~ |                         |       |
| City •                |              | Province                   | ~ |                         |       |
| City •                |              | Province                   | ~ |                         |       |

5. Review payment details. If accurate, select **Continue as Guest**, or login with a CIBC account, agree to the Terms and Conditions; select **Submit**.

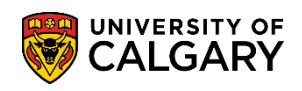

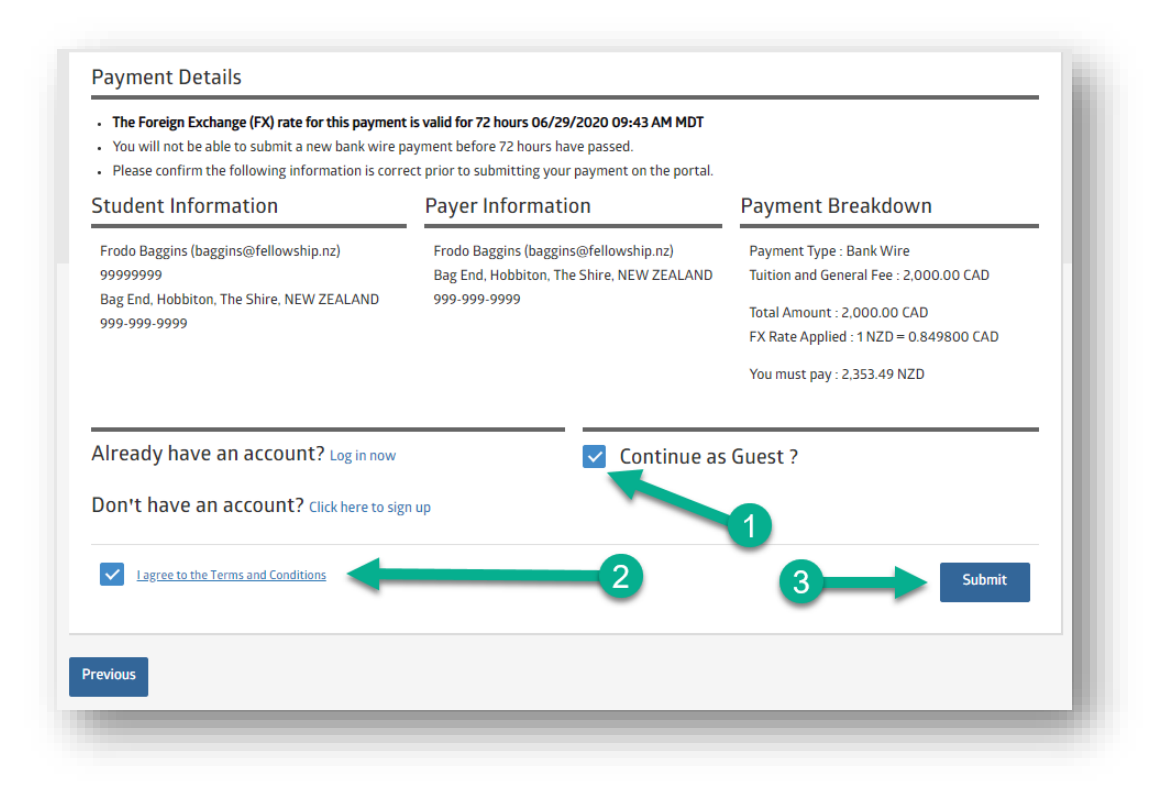

6. Select **Download Instruction Sheet**. The Payer must bring these instructions to their local bank, where they will be able to facilitate a bank to bank transfer. **Please note:** payment is not sent to your UCalgary account until the payer completes this step through their local bank.

| Your Transaction<br>Please ensure your unique referen | n is Successfully Submitted!<br>ce ID is included in your payment by your local<br>bank |
|-------------------------------------------------------|-----------------------------------------------------------------------------------------|
| A confirmati                                          | on mail has been sent to                                                                |
| baggi                                                 | ns@fellowship.nz                                                                        |
| Reference ID                                          | D : UOC-000000053                                                                       |
| Please print the instruction sheet and e              | ensure the details are included in your wire payment.                                   |
| The foreign exchange rate and 1                       | Reference ID for this transaction is valid until                                        |
| 06/29/                                                | 2020 09:43 AM MDT.                                                                      |

February 2025

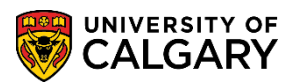

7. Credit card payments are completed online, though a small service fee may be charged by the credit card company. If paying by credit card, choose one of the available credit card options; select **Next**.

| Bank Wire                 | <ul> <li>Preferred foreign exchange rate locked in for 72<br/>hours (no more worrying about fluctuating<br/>exchange rates)</li> </ul>                                                                                                    | 2,353.49                                                                                                    | NZD 👻                                                                     | Select                                                                       |
|---------------------------|----------------------------------------------------------------------------------------------------|----------------------------------------------------------------------------------------------------|---------------------------------------------------------------------------|------------------------------------------------------------------------------|
|                           | Payment will be processed to your institution within *Trans 2-3 business days on average from the time that your local bank sends the funds     I do not wish to use CIBC preferred Foreign Exchange rat fees of 1.25% will be added to the payment amount as Ac | action Foreign Exchange rate is<br>sheet and take it to<br>es and would like to make the pa<br>ministration Fees. | valid until (Once you :<br>your local bank): 06/2<br>ayment in Canadian D | submit, print instruction<br>29/2020 09:43 AM MDT<br>Iollars. Administration |
| Master Card               | <ul> <li>Transaction completed online</li> <li>Payments will be processed to your institution<br/>within 1-2 business days on average</li> <li>Convenience fee is charged to you by the card<br/>processor, not by your school</li> </ul>                        | 2,416.23                                                                                                    | NZD 👻                                                                     | Select                                                                       |
| redit/Debit Card-<br>Visa | <ul> <li>Transaction completed online</li> <li>Payments will be processed to your institution<br/>within 1-2 business days on average</li> <li>Convenience fee is charged to you by the card<br/>processor, not by your school</li> </ul>                        | 2,416.23                                                                                                    | NZD 👻                                                                     | Select<br>ience Fee 64.67 NZD                                                |
| JS                        |                                                                                                    | _                                                                                                    |                                                                           | Ne                                                                           |

8. Complete the **Student Details** page; select **Next**.

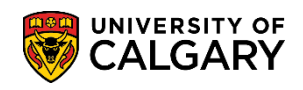

| Student ID/UCID*       | Student First Name*               | Student Last Name*  |
|------------------------|-----------------------------------|---------------------|
| 99999999               | Frodo                             | Baggins             |
| Student Email Address* | Student Phone Number*             | Student Cell Number |
| baggins@fellowship.nz  | 999-999-9999                      |                     |
| Student Home Address*  | Student Home Address 2 (optional) | Country*            |
| Bag End                |                                   | NEW ZEALAND 👻       |
| State/Province         | City*                             | Zip/Postal Code     |
| The Shire              | Hobbiton                          |                     |
|                        |                                   |                     |

9. Complete **Payer Details** if the individual making the payment is not the student, such as a third party or parent. If the student is making the payment, select **Use Student Info.** Input the credit card information. Select **Next**.

| Payer             |                            |                      |
|-------------------|----------------------------|----------------------|
| Use Student Info  |                            |                      |
| Payer First Name* | Payer Last Name*           | Payer Email Address* |
| Bilbo             | Baggins                    | baggins@rivendell.nz |
| Payer Address 1*  | Payer Address 2 (Optional) | State/Province       |
| Rivendell         |                            |                      |

## Fees & Financials

Pay your Fees with CIBC Student Pay

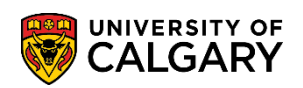

| Rivendell             | NEW ZEALAND | * |      |
|-----------------------|-------------|---|------|
| Credit Card Details   |             |   |      |
| crear cara becans     |             |   |      |
| Credit card(16 digit) |             |   |      |
|                       |             |   |      |
| Expiry date(mmyy)     |             |   |      |
|                       |             |   |      |
|                       | -           |   |      |
| CVD(3 digit)          |             |   |      |
|                       |             |   |      |
|                       | _           |   |      |
|                       |             |   |      |
|                       |             |   |      |
| rovious               |             |   | Next |

10. Review the payment details. If accurate, select **Continue as Guest**, or login with a CIBC account, agree to the Terms and Conditions; select **Submit.** 

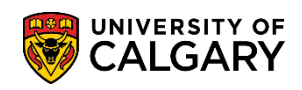

| Student Information                                                                                            | Billing Information                                                                       | Payment Breakdown                                                                                                    |
|----------------------------------------------------------------------------------------------------|-------------------------------------------------------------------------------------------|----------------------------------------------------------------------------------------------------|
| Frodo Baggins (baggins@fellowship.nz)<br>99999999<br>Bag End, Hobbiton, The Shire, NEW ZEALAND<br>999-999-9999 | Bilbo Baggins (baggins@rivendell.nz)<br>Rivendell, Rivendell, NEW ZEALAND<br>999-999-9999 | Payment Type : Credit/Debit Card – Master<br>Card<br>Tuition and General Fee : 2,000.00 CAD<br>Total Fee : 2,000.00 CAD<br>Convenience Fee : 55.00 CAD<br>Total Amount : 2,055.00 CAD<br>FX Rate Applied : 1 NZD = 0.850499 CAD<br>You must pay : 2,416.23 NZD |
| Already have an account? Log in now                                                                            |                                                                                           | e as Guest ?                                                                                                    |
| Don't have an account? Click here to sig                                                                       | gn up                                                                                     |                                                                                                    |

### End of Procedure

**Related Guides**: Fees & Financials – Pay your Fees with Convera Global Pay for Students Fees & Financials – Understanding your Fees